# **HP Operations Orchestration**

Windows and Linux operating systems

00 Content Pack Version 18 (9.x)

**Release Notes** 

Document Release Date: May 2015 Software Release Date: May 2015

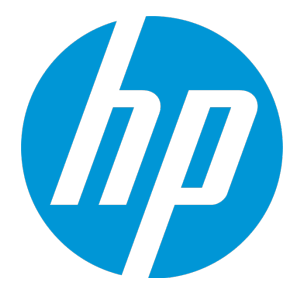

#### Legal Notices

#### Warranty

The only warranties for HP products and services are set forth in the express warranty statements accompanying such products and services. Nothing herein should be construed as constituting an additional warranty. HP shall not be liable for technical or editorial errors or omissions contained herein. The information contained herein is subject to change without notice.

#### Restricted Rights Legend

Confidential computer software. Valid license from HP required for possession, use or copying. Consistent with FAR 12.211 and 12.212, Commercial Computer Software, Computer Software Documentation, and Technical Data for Commercial Items are licensed to the U.S. Government under vendor's standard commercial license

#### **Copyright Notice**

© Copyright 2015 Hewlett-Packard Development Company, L.P.

#### Trademark Notices

Adobe™ is a trademark of Adobe Systems Incorporated.

Microsoft® and Windows® are U.S. registered trademarks of Microsoft Corporation.

UNIX® is a registered trademark of The Open Group.

This product includes an interface of the 'zlib' general purpose compression library, which is Copyright © 1995-2002 Jean-Ioup Gailly and Mark Adler.

#### **Documentation Updates**

The title page of this document contains the following identifying information:

- Software Version number, which indicates the software version.
- Document Release Date, which changes each time the document is updated.
- Software Release Date, which indicates the release date of this version of the software.

To check for recent updates or to verify that you are using the most recent edition of a document, go to: http://h20230.www2.hp.com/selfsolve/manuals

This site requires that you register for an HP Passport and sign in. To register for an HP Passport ID, go to: http://h20229.www2.hp.com/passport-registration.html

Or click the New users - please register link on the HP Passport login page.

You will also receive updated or new editions if you subscribe to the appropriate product support service. Contact your HP sales representative for details.

#### Support

Visit the HP Software Support Online web site at: https://softwaresupport.hp.com/

This web site provides contact information and details about the products, services, and support that HP Software offers.

HP Software online support provides customer self-solve capabilities. It provides a fast and efficient way to access interactive technical support tools needed to manage your business. As a valued support customer, you can benefit by using the support web site to:

- Search for knowledge documents of interest Submit and track support cases and enhancement requests
- Download software patches
- Manage support contracts Look up HP support contacts
- Review information about available services
- Enter into discussions with other software customers
- Research and register for software training

Most of the support areas require that you register as an HP Passport user and sign in. Many also require a support contract. To register for an HP Passport ID, go to:

http://h20229.www2.hp.com/passport-registration.html

To find more information about access levels, go to:

http://h20230.www2.hp.com/new\_access\_levels.jsp

HP Software Solutions Now accesses the HPSW Solution and Integration Portal Web site. This site enables you to explore HP Product Solutions to meet your business needs, includes a full list of Integrations between HP Products, as well as a listing of ITIL Processes. The URL for this Web site is http://h20230.www2.hp.com/sc/solutions/index.jsp

# Contents

| Introduction                                                      | 5  |
|-------------------------------------------------------------------|----|
| What's New in CP18                                                | 5  |
| Supported Versions                                                | 5  |
| OO Content Pack 18 Documentation                                  | 5  |
| Installing OO Content Pack 18                                     | 6  |
| Downloading OO Releases and Documents on HP Live Network          | 7  |
| Installing OO Content Pack 18 Using the HP Live Network Connector | 8  |
| Installing OO Content Pack 18 Manually                            | 8  |
| Installing OO Content Pack 18 on a Local Central Server           |    |
| Windows                                                           |    |
| Linux                                                             | 11 |
| Installing OO Content Pack 18 on a Remote Central Server          | 12 |
| Windows                                                           | 12 |
| Linux                                                             | 12 |
| Uninstalling OO Content Pack 18                                   | 14 |
| Back Up the Content Pack Folders                                  | 14 |
| Roll back the Installation                                        | 14 |
| Known Issues                                                      | 15 |
| Fixed Defects                                                     | 18 |

# Introduction

This document provides an overview of the changes made in HP Operations Orchestration Content Packs 18. It contains important information not included in the manuals or in online help.

These releases are English and Japanese language releases.

HP OO content packs are cumulative. They update the repositories and RASes. The update does not remove any operations or flows. The patch only adds, modifies or changes the location of the specific content.

## What's New in CP18

### **Supported Versions**

Support for the following integration versions has been added:

- VMware vSphere 6.0
- VMware ESXi 6.0
- VMware Virtual Center (vCenter) 6.0
- HP Universal CMDB 10.20

## 00 Content Pack 18 Documentation

The OO Content Pack 18 documentation set includes the following:

- HP Operations Orchestration Integration Support Matrix
- VMware Integration Guide

# Installing 00 Content Pack 18

It is recommended to install OO Content Pack 18 on an existing OO platform version of 9.01.01 or later.

You can install OO Content Pack 18 on top of an existing Content Pack 14 content installation. Use platform 9.00 and the patches listed in the following table:

| Content            | Patch Level |
|--------------------|-------------|
| OO Content Pack 18 | 9.00.01     |
| OO Content Pack 18 | 9.00.02     |
| OO Content Pack 18 | 9.03        |
| OO Content Pack 18 | 9.05.0001   |
| OO Content Pack 18 | 9.07        |
| OO Content Pack 18 | 9.07.0005   |
| OO Content Pack 18 | 9.07.0006   |
| OO Content Pack 18 | 9.07.0007   |
| OO Content Pack 18 | 9.07.0008   |
| OO Content Pack 18 | 9.07.0009   |

Check in all content before applying the content pack.

If you encounter an issue with expired certificates after an upgrade or new installation of the OO 9.00 platform release, before installing OO Content Pack 18 release apply the OO 9.02 platform patch (available on the HP Software Support Online portal) to the OO 9.00 platform release.

OO 9.02.0002 is a required patch for OO 9.02 that must be installed together with OO 9.02.

For instructions, download the OO 9.02 platform patch release notes from the http://h20230.www2.hp.com/selfsolve/manuals site.

If you apply OO Content Pack 18 on top of an existing version of OO 9.00 and then re-install OO 9.00, you must also re-install OO Content Pack 18.

Although you can install OO Content Pack 18 manually, it is recommended that you install OO Content Pack 18 using the HP Live Network Connector.

# Downloading OO Releases and Documents on HP Live Network

HP Live Network provides an Operations Orchestration Community page where you can find and download supported releases of OO and associated documents.

**Note:** The Community page requires that you register for an HP Passport and sign-in.

To register for an HP Passport ID:

Go to: http://h20229.www2.hp.com/passport-registration.html

Or

Click the **New users - please register** link on the HP Passport login page.

To download OO releases and documentation:

- 1. Go to the HPLN site: https://hpln.hp.com/. Page 1 of HP Live Network page opens.
- 2. At the bottom of the page, click **2** to go to the second page.
- 3. Click Content under Operations Orchestration.

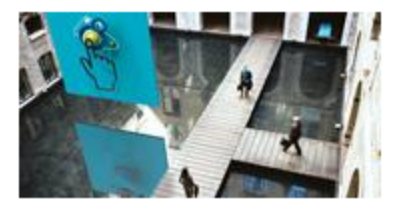

#### **Operations Orchestration**

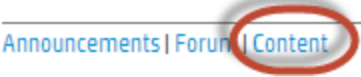

Optimize operational cost and Improve service quality by enabling end-to-end IT Process Automation

4. Select the Content Catalog tab.

5. From the list of Contents, select HP OO 9.x Content.

**Note:** You can use the Search and Filter buttons at the top of the columns to reduce the number of content packages shown.

6. Click on the large **Download** button.

A list of all the files available for download are shown.

7. Click **Download** to download all the files or select the **jar** and **PDF** files you want to download, and then click **Download**.

# Installing OO Content Pack 18 Using the HP Live Network Connector

- 1. Configure the Live Network Connector (https://hpln.hp.com/group/hp-live-network-connector) and run a download for the OO updates stream.
- 2. At the location from which you install the Live Network Connector, type the following command in a terminal and then press Enter:

live-network-connector download

3. At the same location, type the following command in a terminal and then press Enter:

live-network-connector import

4. Restart the RAS service on all RASes in your OO deployment.

See the HP Live Network connector User Guide for additional information.

**Note**: If you encounter a RAS update error during the following procedure, perform the installation procedure again.

## Installing 00 Content Pack 18 Manually

You need to use Java 6 to install OO Content Pack 18. It is recommended that you use the Java JRE shipped with OO, located in the **<OO\_HOME>/jre1.6** folder.

When installing OO Content Pack 18 manually, you can:

- Install on a Local Central Server
- Install on a Remote Central Server

## Installing OO Content Pack 18 on a Local Central Server

#### Windows

- 1. Close Studio and make sure that Central and your RAS are running by checking the status of the RSCentral and RSJRAS services.
- Follow the instructions in "Downloading OO Releases and Documents on HP Live Network" on page 7 to download the OO Content Pack 18 Installer version of OO\_Content\_Pack\_18\_ Installer.jar and copy it to a temporary directory.
- 3. Click the **Start** menu, and then click **Run**.
- 4. In the Run dialog box, type cmd and then click OK.
- 5. Make sure that the **bin** subdirectory, located in the **JVM** directory, is added to the PATH environment variable.

In the command window, change the current directory to the temporary one and type:

java -jar 00\_Content\_Pack\_18\_Installer.jar -centralPassword <your Central
password>

6. Restart the RAS service on all RASes in your OO deployment.

#### Notes:

- On Windows 2008 and Windows 2008 R2 servers, you must have administrative privileges to install OO Content Pack 18. To get administrative privileges, follow these steps:
  - a. On the Start menu select All Programs, and then Accessories.
  - b. Right-click Command Prompt and then select the Run as administrator option.
- If you are using a Central user name other than the default admin, use the **-centralUsername** parameter in the command shown in step 5 of the previous procedure as follows:

java -jar 00\_Content\_Pack\_18\_Installer.jar -centralUsername <non-default Central username> -centralPassword <your Central password>

#### For example:

java -jar 00\_Content\_Pack\_18\_Installer.jar -centralUsername sysadmin centralPassword mypassword

. If you are installing OO Content Pack 18 on a non-default port instead of the default port

https://localhost:8443, use the –centralURL parameter in the command shown in step 5 of the previous procedure as follows:

java -jar 00\_Content\_Pack\_18\_Installer.jar -centralURL <non-default Central URL>
-centralPassword <your Central password>

#### For example:

java -jar 00\_Content\_Pack\_18\_Installer.jar -centralURL https://central\_ server1:8080 -centralPassword mypassword

• To install OO Content Pack 18 even if there are conflicts between operation versions, use the **-forceInstall** parameter in the command shown in **step 5** of the previous procedure as follows:

java -jar 00\_Content\_Pack\_18\_Installer.jar -forceInstall -centralPassword <your Central password>

#### For example:

java -jar 00\_Content\_Pack\_18\_Installer.jar -forceInstall -centralPassword
mypassword

#### Linux

- 1. Make sure that Central and RAS are running by checking the status of the RSCentral and RSJRAS services.
- Follow the instructions in "Downloading OO Releases and Documents on HP Live Network" on page 7 to download the OO Content Pack 18 Installer version of OO\_Content\_Pack\_18\_ Installer.jar and copy it to a temporary directory.
- 3. Open a terminal.
- 4. Make sure that the **bin** subdirectory, located in the **JVM** directory, is added to the PATH environment variable. Use the **cd** command to change the current directory to the temporary one and type:

java -jar 00\_Content\_Pack\_18\_Installer.jar -centralPassword <your Central
password> -home <path to 00 installation folder>

5. Restart the RAS service on all RASes in your OO deployment.

#### Notes:

• If you are using a Central user name other than the default admin, use the **-centralUsername** parameter in the command shown in step 4 of the previous procedure as follows:

java -jar OO\_Content\_Pack\_18\_Installer.jar -centralUsername <non-default Central username> -centralPassword <your Central password> -home <path to OO installation folder>

#### For example:

java -jar OO\_Content\_Pack\_18\_Installer.jar -centralUsername sysadmin centralPassword mypassword -home /root/OO\_HOME

 If you are installing OO Content Pack 18 on a non-default port instead of the default port https://localhost:8443, use the -centralURL parameter in the command shown in step 4 of the previous procedure as follows:

java -jar 00\_Content\_Pack\_18\_Installer.jar -centralURL <non-default Central URL>
-centralPassword <your Central password> -home <path to 00 installation folder>

#### For example:

java -jar OO\_Content\_Pack\_18\_Installer.jar -centralURL https://central\_ server1:8080 -centralPassword mypassword -home /root/OO\_HOME

 To install OO Content Pack 18 even if there are conflicts between operation versions, use the – forceInstall parameter in the command shown in step 4 of the previous procedure as follows: java -jar 00\_Content\_Pack\_18\_Installer.jar -forceInstall -centralPassword<your Central password> -home <path to 00 installation folder>

#### For example:

```
java -jar OO_Content_Pack_18_Installer.jar -forceInstall -centralPassword
mypassword -home /root/OO_HOME
```

### Installing OO Content Pack 18 on a Remote Central Server

You need to have a locally installed Central.

#### Windows

- 1. Make sure that Central and your RAS are running.
- Follow the instructions in "Downloading OO Releases and Documents on HP Live Network" on page 7 to download the OO Content Pack 18 Installer version of OO\_Content\_Pack\_18\_ Installer.jar and copy it to a temporary directory.
- 3. Click the Start menu, and then click Run.
- 4. In the **Run** dialog box, type cmd and then click **OK**.
- Make sure that the bin subdirectory, located in the JVM directory, is added to the PATH environment variable. In the command window, change the current directory to the temporary one and type:

java -jar 00\_Content\_Pack\_18\_Installer.jar -centralURL <remote Central URL> centralPassword <your Central password>

- 6. Restart the RAS service on all RASes in the remote OO deployment.
- On Windows 2008 and Windows 2008 R2 servers, you must have administrative privileges to install OO Content Pack 18. To get administrative privileges, follow these steps:
  - a. On the Start menu select All Programs, and then Accessories.
  - b. Right-click Command Prompt and then select the Run as administrator option.

#### Linux

- 1. Make sure that Central and your RAS are running.
- 2. Follow the instructions in "Downloading OO Releases and Documents on HP Live Network" on

page 7 to download the OO Content Pack 18 Installer version of **OO\_Content\_Pack\_18\_ Installer.jar** and copy it to a temporary directory.

- 3. Open a terminal.
- 4. Make sure that the **bin** subdirectory, located in the **JVM** directory, is added to the PATH environment variable. Use the **cd** command to change the current directory to the temporary one and type:

java -jar OO\_Content\_Pack\_18\_Installer.jar -centralURL <remote Central URL> centralPassword <your Central password> -home <path to OO installation folder>

5. Restart the RAS service on all RASes in the remote OO deployment.

# Uninstalling 00 Content Pack 18

After a content pack has been installed, OO does not provide an option to uninstall it. This behavior is a design limitation which has been solved in Operations Orchestration version 10.

The only option to roll back an installed content pack is to restore the OO folder structure from a backup which you must create before installing the content pack.

## Back Up the Content Pack Folders

To create a backup to be used as a restore point:

- 1. Back up the **<OO\_INSTALLATION\_DIR>\Central\rcrepo** folder.
- 2. Back up the <OO\_INSTALLATION\_DIR>\RAS\Java\Default\repository folder.
- 3. Stop the **RSCentral** and **RSJRAS** services.

## Roll back the Installation

After, the content pack has been installed, if you need to roll back the installation, follow these steps:

- 1. Export the modified or created flows (if any exist) after the content pack has been installed as a repository. For details on importing repositories, see "Importing a Repository" in the *HP OO Studio Authoring Guide*.
- 2. Stop the Central and RAS services.
- 3. Restore the files from the backup locations created in the steps of "Back Up the Content Pack Folders" above.
- 4. Restart the services.
- 5. Import the repository created in the step above.

**Note:** After importing the repository, any restored flows that were created using operations from the uninstalled content pack may appear as invalid. This is because the content pack updates the out-of-box OO operations by adding new inputs or responses. When the Central repository is restored in step 3, these inputs will be lost.

# Known Issues

| CR Number   | Title                                                                                               | Description                                                                                                    |
|-------------|----------------------------------------------------------------------------------------------------|----------------------------------------------------------------------------------------------------|
| QCCR8C12237 | Divider operation                                                                                   | The <b>Divider</b> operation under <i>/Utility Operations</i><br><i>/Math and Comparison/Simple Evaluators</i> completes<br>successfully when a division by zero occurs. The result is<br>infinity. The operation has been modified to check whether<br>the divisor is zero. If the divisor is zero, the operation fails. |
| QCCR8C12241 | Divider operation                                                                                   | When you use the <b>Divider</b> operation under<br>/ <i>Utility Operations/Math and Comparison</i>  <br>/ <i>Simple Evaluators</i> to divide 0.0 by 0.0, the operation fails<br>with a BigInteger divide by 0 message.                                                                                                    |
| QCCR8C14493 | Base64 Decoder operation                                                                            | The <b>Base64 Decoder</b> operation under /Utility Operations/<br>completes successly if the data input value contains an<br>invalid non-ASCII string and the value of the <b>characterSet</b><br>input is ASCII or shift-JIS. The operation should fail.                                                                 |
| QCCR8C14857 | The operations for<br>scheduling flows<br>in OO do not set<br>the description<br>field              | After scheduling a flow using the <b>Schedule Flow</b><br>operation under /Integrations/Hewlett-Packard/<br><i>Operations Orchestration/Scheduling</i> / with a description,<br>when you run <b>Get Flow Schedules</b> to retrieve the data,<br>and then use <b>Get Schedule Details</b> , the description is<br>blank.   |
| QCCR8C16166 | Operating<br>System Detector<br>leaves<br>unprintable<br>character at end<br>of <b>ReturnResult</b> | The <b>Operating System Detector</b> operator leaves an unprintable character at the end of <b>ReturnResult</b> . If you try to pass the returned value to the String Comparator operation with a match type of RegEx and a pattern of ".*", a mismatch error occurs.                                                     |
| QCCR8C4741  | Redeploy<br>Template<br>operation                                                                   | The <b>Redeploy Template</b> operation under / <i>Integrations/Hewlett-Packard/SiteScope</i> /9.x and 10.x and 11.00/ operation fails with NullPointerException when the destination path is invalid.                                                                                                    |

| CR Number  | Title                                                                    | Description                                                                                                    |
|------------|--------------------------------------------------------------------------|----------------------------------------------------------------------------------------------------|
| QCCR8C5150 | Get Application<br>Versions and Get<br>Applications<br>operations        | The <b>Get Application Versions</b> operation under<br>/Integrations/ Hewlett-Packard<br>/Continuous Delivery Automation<br>/Application/ operation fails with NullPointerException<br>when the <b>applicationId</b> input is left empty.<br>The <b>Get Applications</b> operation under /Integrations/<br>Hewlett-Packard/Continuous Delivery<br>Automation/Application/ fails with<br>NullPointerException when <b>filterBy</b> is assigned<br><b>byApplicationId</b> and <b>value</b> is assigned the value from the<br>defect description. |
| QCCR8C5440 | Read Test flow                                                           | The <b>Read Test</b> flow under /Integrations/Hewlett-<br>Packard/Application Lifecycle Management/Test Plan/<br>returns different results when <b>useLabels</b> is set to <b>true</b><br>than when it is set to <b>false</b> .                                                                                                    |
| QCCR8C8460 | Ant Script flow                                                          | The value of the <b>timeout</b> input of the <b>Ant Script</b> flows under <i>/Operations/Ant/Ant Script/</i> is not taken into consideration when returning the results.                                                                                                    |
| QCCR8C9377 | Trigger<br>Deploying<br>Topology To<br>Realized<br>Platform<br>operation | The <b>Trigger Deploying Topology To Realized</b><br><b>Platform</b> operation under / <i>Integrations</i><br>/ <i>Hewlett-Packard/Continuous Delivery Automation</i><br>/ <i>Topology</i> / goes to success when given invalid values for<br>the <b>deploymentName</b> and <b>deploymentSetId</b> inputs, but<br>deployment fails with a NullPointerException on the<br>CDA side.                                                                                                    |
| QCCR8C9381 | Find Builds For<br>Realized<br>Topology<br>operation                     | Instead of failing when given a bad value for the<br>realizedTopologyId input, the /Find Builds For<br>Realized Topology operation under<br>/Integrations/Hewlett-Packard<br>/Continuous Delivery Automation/Topology/ goes to<br>success, without returning any results.                                                                                                    |
| QCCR8C9717 | Windows error<br>messages                                                | For invalid user name or password inputs, the operations<br>in the /Operations/File System/Windows Only folder, and<br>the <b>Ping</b> and <b>Trace Route</b> operations under<br>/Operations/Operating Systems<br>/Windows/ display a different error message on Windows<br>2012 than on Windows 2008 R2.                                                                                                    |

| CR Number   | Title                                                                                       | Description                                                                                                    |
|-------------|---------------------------------------------------------------------------------------------|----------------------------------------------------------------------------------------------------|
| QCCR8C10855 | Remove<br>Datastore from<br>Host operation                                                  | When ran with a bad value for the dataStore input, the <b>Remove Datastore from Host</b> operation under / <i>Integrations/VMware/VMware Virtual Infrastructure and vSphere/Host/Storage/</i> operation returns a different message than it used to before vSphere 5.1. |
| QCCR8C26159 | Flows that use<br>HTTP client<br>should update<br>description for<br>input<br>trustAllRoots | The description of out-of-the-box flows that use<br>HTTP Client v1 shows the default for <b>trustAllRoots</b> as<br>False. This is not correct as any HTTP Client v1 operation<br>now has the default input of True.                                                    |

# **Fixed Defects**

The following items are fixed in the current software release. The reference number for each fixed defect is the ALM Defect (QCCR) identifier.

For more information about fixed defects, visit HP Software Support Online, or contact your HP Support representative directly.

| CR Number   | Title                                                                                                    | Description                                                                                                    |
|-------------|----------------------------------------------------------------------------------------------------|----------------------------------------------------------------------------------------------------|
| QCCR8C26487 | Using Add CI UCMDB operation throws<br>NullPointerException if setting an<br>Enumeration property                                                                                           | The Add CI UCMDB operation now works correctly.                                                                                                    |
| QCCR8C26575 | 'Get Mail Message' operation ignores the<br>Content-Transfer-Encoding header                                                                                                    | The email body encoding in the <b>Get Mail Message</b> operation under / <i>Library/Operations/Email/Send Mail/</i> is no longer hard-coded to base64; the header Content-Transfer-Encoding is taken into account.                      |
| QCCR8C27041 | Memory leak in PowerShell Script (remote) and LDAPSearch                                                                                                    | The memory leak has been fixed.                                                                                                    |
| QCCR8C27241 | The operation "Add object" found at<br>"Library/Integrations/Hewlett-<br>Packard/Universal CMDB/" doesn't handle<br>correctly the property if the "=" sign is part<br>of the property value | This issue has been fixed. Now,<br>the <b>Add Object</b> operation under<br>/Library/Integrations/Hewlett-<br>Packard/Universal CMDB/<br>correctly handles the property<br>input even if the "=" sign is part of<br>the property value. |
| QCCR8C27784 | The delimiter input is unusable/greyed out in Send Mail step in the Notify flow                                                                                                    | The <b>delimiter</b> input in the <b>Notify</b> flow under <i>/Library/Utility Operations/</i> was enabled.                                                                                                    |

| CR Number   | Title                                                                     | Description                                                                                                    |
|-------------|---------------------------------------------------------------------------|----------------------------------------------------------------------------------------------------|
| QCCR8C27799 | /Library/Operations/PowerShell/PowerShell<br>Script uses JRAS permissions | A new input, <b>localPSRemoting</b> ,<br>has been added to the <b>PowerShell</b><br><b>Script</b> operation under<br>/ <i>Library/Operations/PowerShell/</i> .<br>When this input is used and set to<br>true, the operation uses remote<br>impersonation on the local IP<br>address (localhost/loopback) and<br>PowerShell remoting on the same<br>address to execute the script.<br>This input enables the <b>PowerShell</b><br><b>Script</b> operation to run a script<br>under different privileges on the<br>local host |
|             |                                                                           | impersonation on the local IP<br>address (localhost/loopback) and<br>PowerShell remoting on the same<br>address to execute the script.<br>This input enables the <b>PowerShell</b><br><b>Script</b> operation to run a script<br>under different privileges on the<br>local host.                                                                                                    |

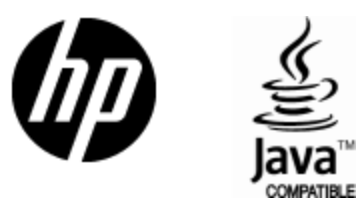

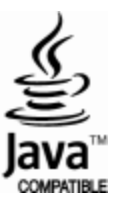